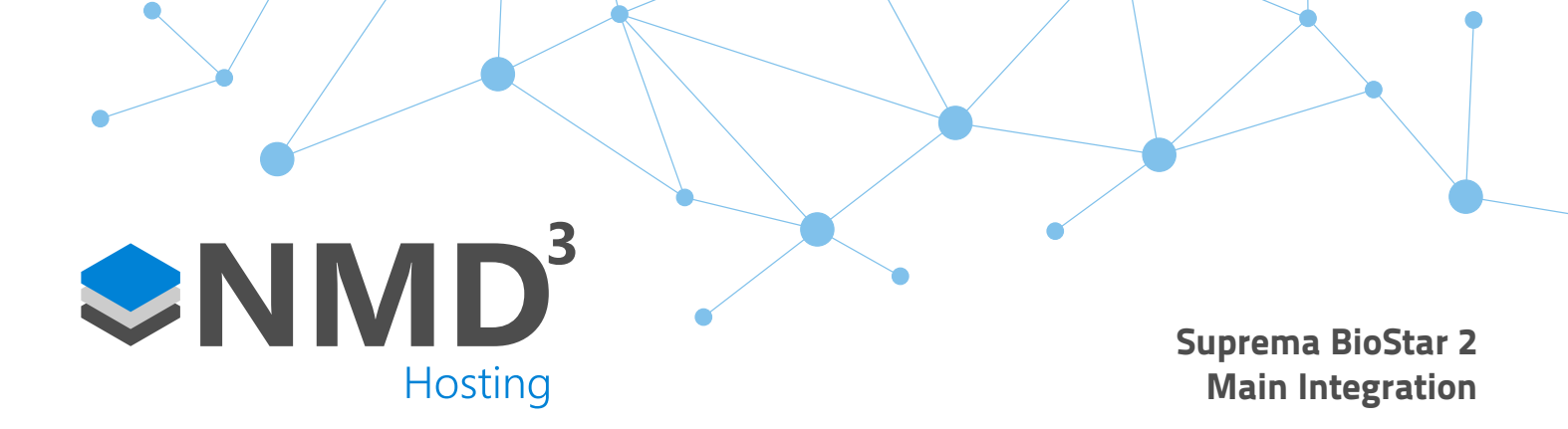

#### **Overview:**

- Minimum supported version of Biostar 2 is V2.8.15.12. With every new release of Biostar 2, the integration will be tested internally.
- There is no annual charge for the integration, the only thing that is required is an upgrade to 2023. There is no connection fee per device, but the license engine allows us to control how many devices can be connected. This is so customers can't add devices to the system as they like without us knowing. We can also control the type of devices, whether it be Access Control or Attendance. An example could be you asking for a license that allows 3 Access Control devices and 5 Attendance devices. If any more devices are added, then a new license will be required.
- Suprema licensing structure still applies to the integration. Noticeable points are below, for full details, please see https://www.supremainc.com/en/platform/hybrid-security-platform-biostar-2.asp
  - Free version has a maximum of 5 doors (attendance only units are still classed as doors)
  - Basic version has a maximum of 20 doors (attendance only units are still classed as doors)
  - Standard version has a maximum of 50 doors (attendance only units are still classed as doors)
  - Advanced version has a maximum of 100 doors (attendance only units are still classed as doors)
  - Anti-pass back/repeat swipe duration is reader specific for free and basic licenses. From the standard license upwards, it is global. An example could be a server room with two doors. On the free and basic licenses, you could gain access to door "A", pass your card to an employee, and they could gain access through door "b". If this was using the global anti-pass back, you would be denied access at door "b" until you had "exited" through one of the doors first.
  - Fire alarm triggers are from Standard license upwards. This is because we make use of the zones section in Biostar.

#### Installation:

- Requirements
  - Biostar 2 software https://www.supremainc.com/en/support/biostar-2-package.asp
  - Please check Suprema's minimum spec documentation for the requirements for Biostar.
  - timeware® 2023 (23.1.2 or greater)
  - .NET Runtime 7.0.X https://dotnet.microsoft.com/en-us/download/dotnet/7.0
- Run the installer as admin. Make a note of the password created for the "admin" account as we will need this later. The 2nd page when you are setting a password for "root", make a note of the password but we don't need this specifically for the integration. "Express installation" option is no longer recommended, we want to choose "custom installation" so we can change the database structure to be SQL rather then MariaDB.

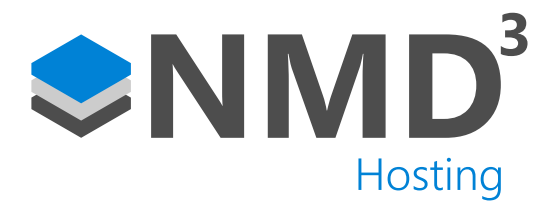

On the next screen, change "DB Type" to MS-SQL and point it to your SQL instance. This can be a separate instance purely for Biostar DB's, or you can have them hosted on the same instance as the timeware® databases. The server port can be found in SQL Configuration manager app. We have decided on a standard of "biostar2\_ac", "biostar2\_ta" and "biostar2\_ve" for the database names. The Username and Password is the same details which you use to connect to your instance. Depending on SQL version you may need to manually create the databases yourself from within SSMS. To do this just right click on your instance->new database. Make sure "Generate the database tables" is ticked.

| 🙀 Setup - BioStar 2(x                                    | 64)                                                                                                    |                 | —              |      | ×  |  |  |  |  |
|----------------------------------------------------------|----------------------------------------------------------------------------------------------------|-----------------|----------------|------|----|--|--|--|--|
| Custom installation<br>If you choose dat<br>information. | Custom installation<br>If you choose database type, you must enter the Root privilege account<br>information. |                 |                |      |    |  |  |  |  |
| DB Type :                                                | MS-SQL V                                                                                                    | mssql windows a | auth.          |      |    |  |  |  |  |
| Server IP :                                              | 192.168.42.8                                                                                                  | VE DB name :    | biostar2_ve    |      | ]  |  |  |  |  |
| Server port :                                            | 50185                                                                                                    | VE Username :   | timeware       |      | ]  |  |  |  |  |
| AC DB name :                                             | biostar2_ac                                                                                                   | VE Password :   | •••••          |      |    |  |  |  |  |
| AC Username :                                            | timeware                                                                                                    |                 |                |      |    |  |  |  |  |
| AC Password :                                            | •••••                                                                                                    |                 |                |      |    |  |  |  |  |
| TA DB name :                                             | biostar2_ta                                                                                                   |                 |                |      |    |  |  |  |  |
| TA Username :                                            | timeware                                                                                                    |                 |                |      |    |  |  |  |  |
| TA Password :                                            | •••••                                                                                                    | Generate the d  | atabase tables |      |    |  |  |  |  |
|                                                          |                                                                                                    |                 |                |      |    |  |  |  |  |
|                                                          |                                                                                                    | < Back          | Next >         | Cano | el |  |  |  |  |

• When you get to the "Port Settings" page (see screen below), make sure nothing is using the assigned port for the "HTTPS Port for Web Server". If something is already using the default port, choose another one. Click on "next" and then "back" to return to the port screen to see if the newly chose port is available.

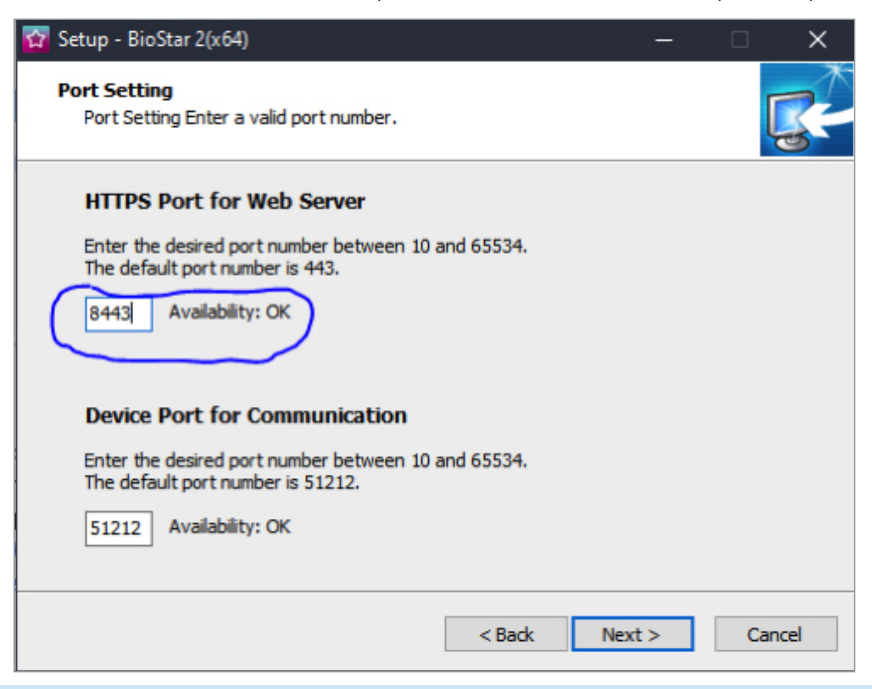

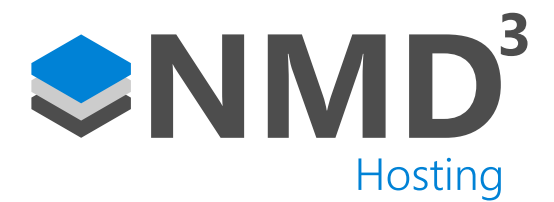

- Run through the rest of the installer with the default settings, if you require a USB device connected to the server then install the USB driver when prompted
- Once installation has finished, search for "Biostar" in the windows start menu and open "Biostar settings".

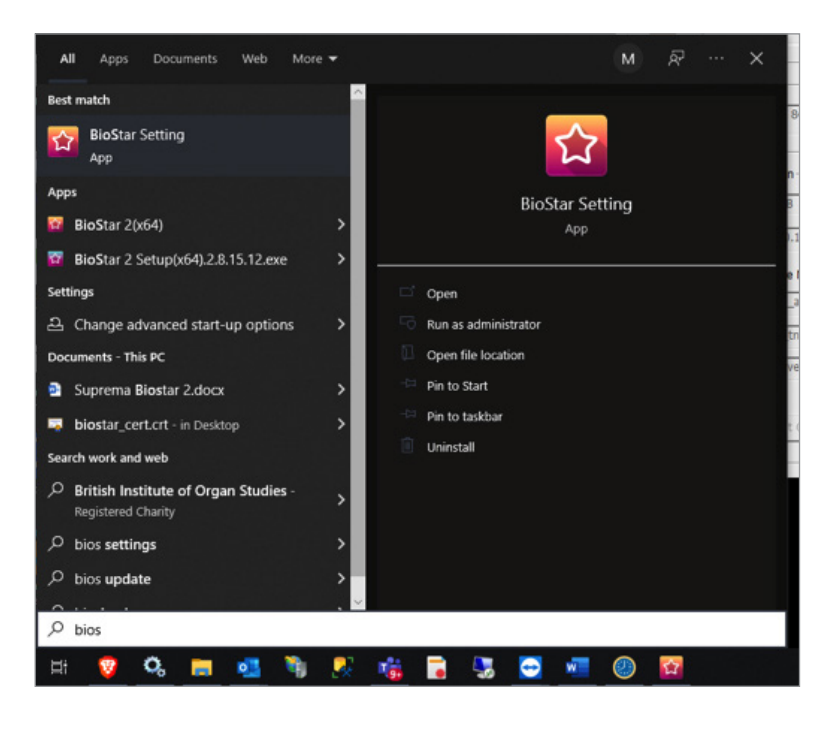

• Confirm that the top 3 services are running

| The                                                                      | Core Web Server serv                                                                | vice has been started. | Running                                                                                                    | Stop  |
|--------------------------------------------------------------------------|-------------------------------------------------------------------------------------|------------------------|----------------------------------------------------------------------------------------------------|-------|
| The                                                                      | e BioStar 2 service has                                                             | been started.          | Running                                                                                                    | Stop  |
| The                                                                      | e T&A Web Server serv                                                               | vice has been stopped. | Stopped                                                                                                    | Start |
| The                                                                      | e Video License is not a                                                            | ctivated.              | Stopped                                                                                                    | Start |
| The                                                                      | e Report Server service                                                             | has been stopped.      | Stopped                                                                                                    | Start |
| ed Gateway<br>t 5002                                                     | The Unified Gatew                                                                   | vay has been stopped.  | Stopped                                                                                                    | Start |
| ed Gateway<br>t 5002<br>ibase Server                                     | The Unified Gatew                                                                   | way has been stopped.  | Stopped                                                                                                    | Start |
| ed Gateway<br>5002<br>base Server<br>DB Type<br>Host                     | Configuration MSSQL 127.0.0.1                                                       | way has been stopped.  | Stopped<br>entication<br>65258                                                                                                    | Start |
| ed Gateway<br>5002<br>base Server<br>DB Type<br>Host                     | Configuration MSSQL 127.0.0.1 Database Name                                         | way has been stopped.  | Stopped<br>intection<br>65258<br>Database                                                                                                    | Start |
| ed Gateway<br>t 5002<br>base Server<br>DB Type<br>Host<br>AC             | The Unified Gatew Configuration MSSQL 127.0.0.1 Database Name bostar2_ac            | way has been stopped.  | Stopped<br>entication<br>65258<br>Database                                                                                                    | Start |
| ed Gateway<br>t 5002<br>base Server<br>DB Type<br>Host<br>AC<br>TA       | The Unified Gatew Configuration MSSQL 127.0.0.1 Database Name bostar2_ac bostar2_ta | way has been stopped.  | Stopped<br>Intication<br>65258<br>Database<br>Internet for the second second                                                                                                    | Start |
| d Gateway<br>5002<br>base Server<br>DB Type<br>Host<br>AC<br>TA<br>Video | Configuration MSSQL 127.0.0.1 Database Name bostar2_ac bostar2_ta bostar2_ve        | way has been stopped.  | stopped<br>stopped<br>f5258<br>Database<br>stores<br>storestores<br>storestorestorestorestorestorestorestore | Start |

If the Unified Gateway has been started, this will need to be stopped as this uses the same port as the HTTPS port and will swap them around, you may need to switch them back if this has been started.

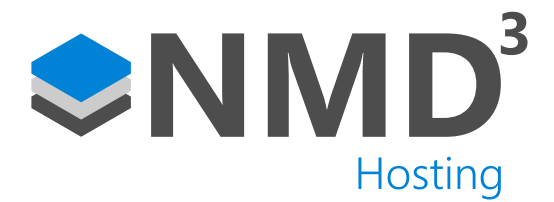

- We need to configure the HTTPS certificate, go to https://kb.supremainc.com/knowledge/doku.php?id=en:how\_to\_ configure\_https\_settings\_for\_the\_web\_client and follow the instructions on there. We recommend using the IP of the server rather than "localhost"
- Once the above is completed, browse to https://[IP]:[PORT] and you should be presented with the Biostar logon page. You should see the padlock icon next to the URL indicating the site is secure. You may need to close your browser down if it was already open.

## □ 192.168.42.8:8443/#/login

• Login with the admin account and the password created previously, if successful you will be presented with the dashboard page.

## **Configuration:**

• First up we need to configure our "standard" badge format. From the Biostar dashboard page, go to "Settings" at the top and then "Card Format".

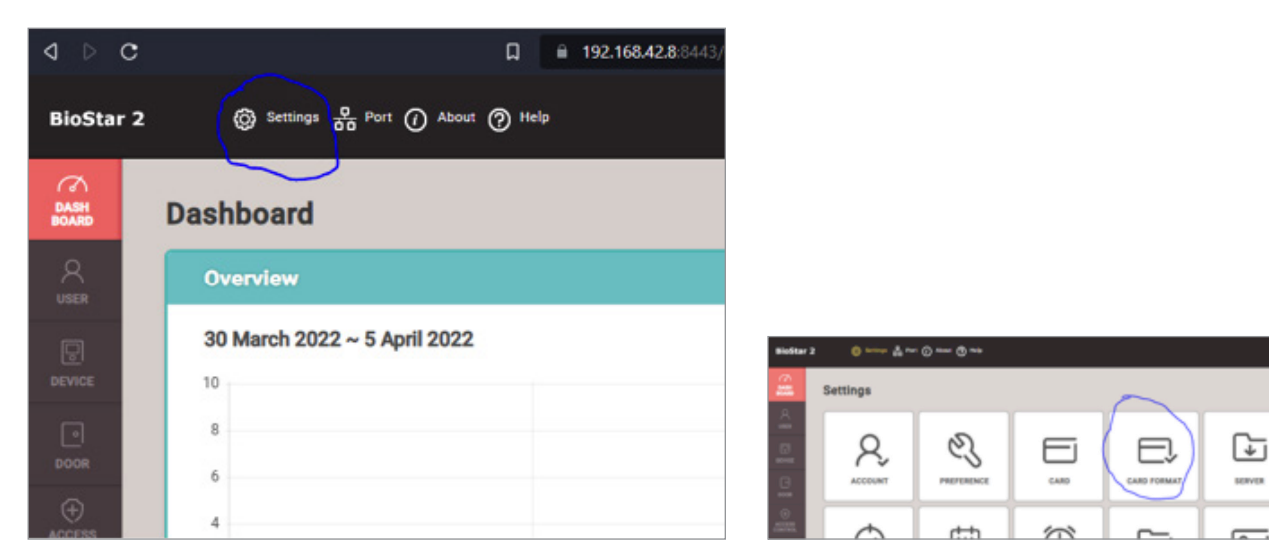

- Click then pen icon on the next available slot, should be Weigand ID 6.
- Input the following settings and then click apply.

| Information         |               |      |           |        |        |        |
|---------------------|---------------|------|-----------|--------|--------|--------|
|                     |               |      |           |        |        |        |
| Name                | 26 bit - NMD3 |      |           |        |        |        |
| Description         |               |      |           |        |        |        |
| + Total Bits        | 26 *          |      |           |        |        |        |
| Facility Code Field |               |      |           |        |        |        |
|                     |               |      | Start Bit | End BR | Size   |        |
| + ID Field          |               |      | Start Bit | End BR | Size . | + Add  |
|                     | 10.0          |      | 1 *       | 24 *   | 24     | ¥      |
| Parity Bits         | Peation       | Туре | Start Bit | End Br | No.    | + Add  |
|                     |               |      |           |        |        |        |
|                     |               |      |           |        | Apply  | Cancel |
|                     |               |      |           |        |        |        |

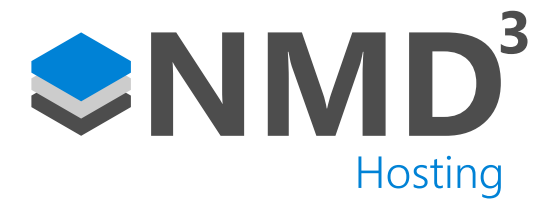

• Next up is enabling templates to be brought up into the software from the devices. If you go to "Settings" and then "Server".

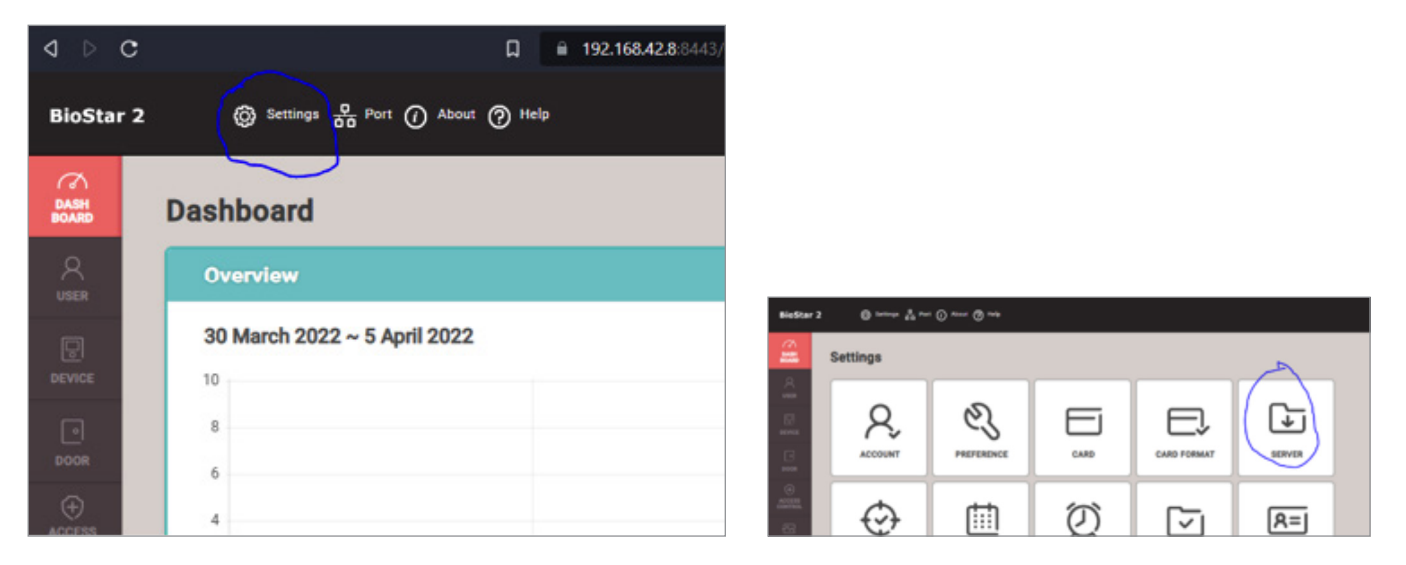

 Under the "User/Device Management header, change "Automatic User Synchronization" from "All Devices" to "All Devices (Including user update from device). This allows any changes to users that are made at the device to come up into Biostar.

| ← Server                                            |                            |                     |             |
|-----------------------------------------------------|----------------------------|---------------------|-------------|
| General                                             |                            |                     |             |
| BioStar IP Address                                  | Any                        |                     | Ŧ           |
| BioStar Port                                        | 51212                      |                     |             |
| Session Timeout                                     | 60                         | Min                 |             |
| User/Device Management                              |                            |                     |             |
| Automatic User<br>Synchronization                   | All Devices(Including user | update from device) | ·           |
| <ul> <li>Fingerprint<br/>Template Format</li> </ul> | Suprema                    |                     | Ψ.          |
| Enrollment Device                                   | Device ID                  |                     | Device Name |
|                                                     |                            |                     |             |
|                                                     |                            |                     |             |

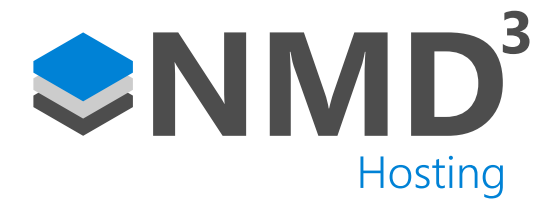

• We must also setup Daylight Saving Time, again go to "Settings" and then "Daylight Saving Time".

| BioStar 2 (3) Settings & Port () About () Help                                                                                                    |                         |
|----------------------------------------------------------------------------------------------------|-------------------------|
|                                                                                                    |                         |
| DASH Dashboard                                                                                                    | CARD CARD FORMAT BERVER |
|                                                                                                    | ALERT HTTPS IMAGE LOG   |
| 30 March 2022 ~ 5 April 2022         Image: Constraint of the second second |                         |
|                                                                                                    |                         |
| ACCESS EMAR SETTING                                                                                                    |                         |
| Daylight Saving Time                                                                                                    |                         |

March Last Sunday 01:00

1 8

October Last Sunday 02:00

- Click the add button on the right-hand side and enter the following settings.
- Go back to "Settings" and then "Preferences"

Daylight Saving Time 1

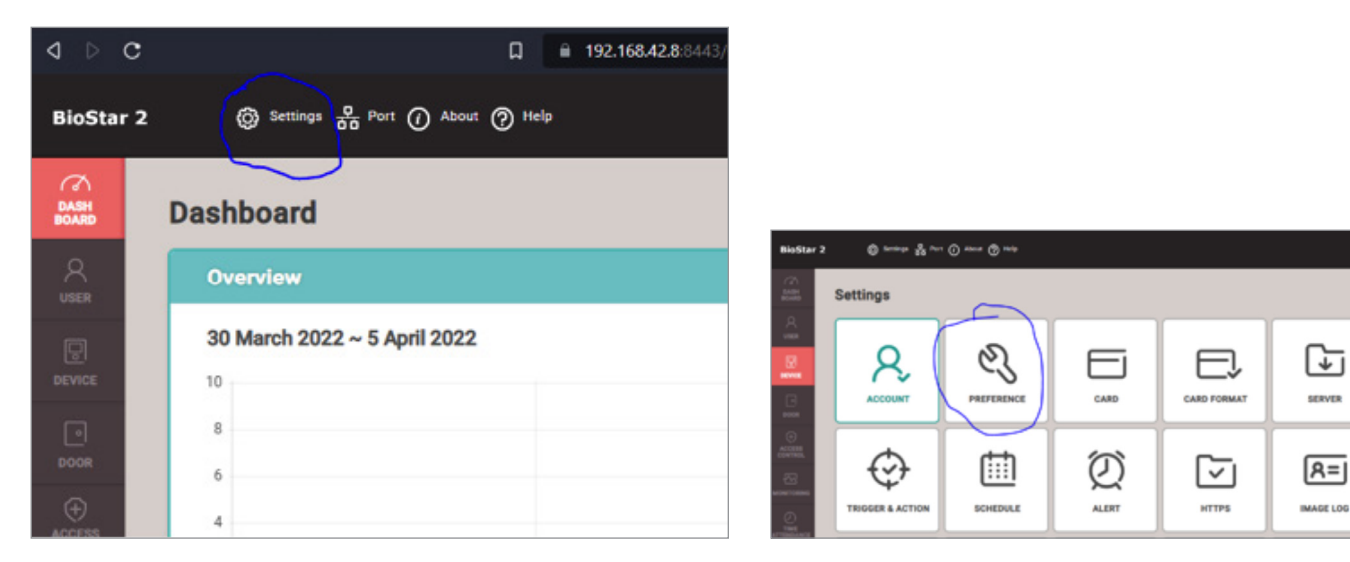

• Apply the Daylight Saving time you just created in the following dropdown and then click apply.

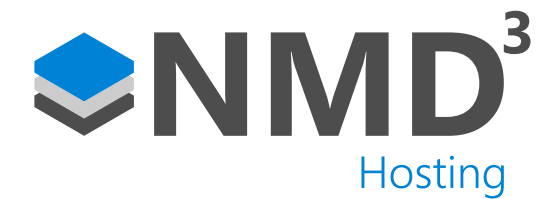

| anguaga / Tima Zana |                                                                                |   |  |
|---------------------|--------------------------------------------------------------------------------|---|--|
| anguage / Time Zone |                                                                                |   |  |
| Language            | English                                                                        | - |  |
| Time Zone           | (UTC+1:00) Central European Time, Brussels, Copenhagen, Madrid, Paris          | - |  |
| Daylight Saving Tim | e Daylight Saving Time 1 (March Last Sunday 01:00 ~ October Last Sunday 02:00) | * |  |
| ate/Time            |                                                                                |   |  |
| ate, mile           |                                                                                |   |  |
|                     |                                                                                |   |  |

 We want to create a "default" user group which will contain no users. This is so we can assign users on an individual level to access groups from within timeware<sup>®</sup>. Go to Users, then right click on "All Users"-> "Add user group". Name this new user group "Default (do not use).

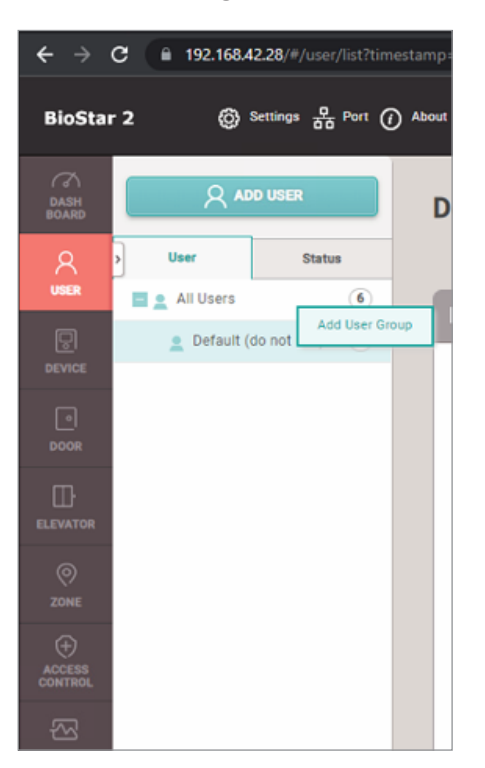

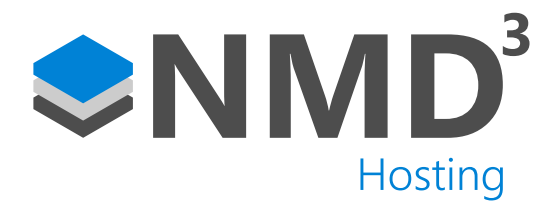

## (Only applicable if devices have already been used in timeware previously)

When devices have already been in use within timeware® for some time, it carries with it issues involving the log files and biostar2 not being able to catch up, resulting in nothing being posted to the event log (and in turn bring bookings in to timeware®!)

Within timeware® before you add any devices in to biostar2 you need to clear the logs from the devices. This is done via the terminal configuration screen by right clicking on the device, selected terminal(s) then Clear Log

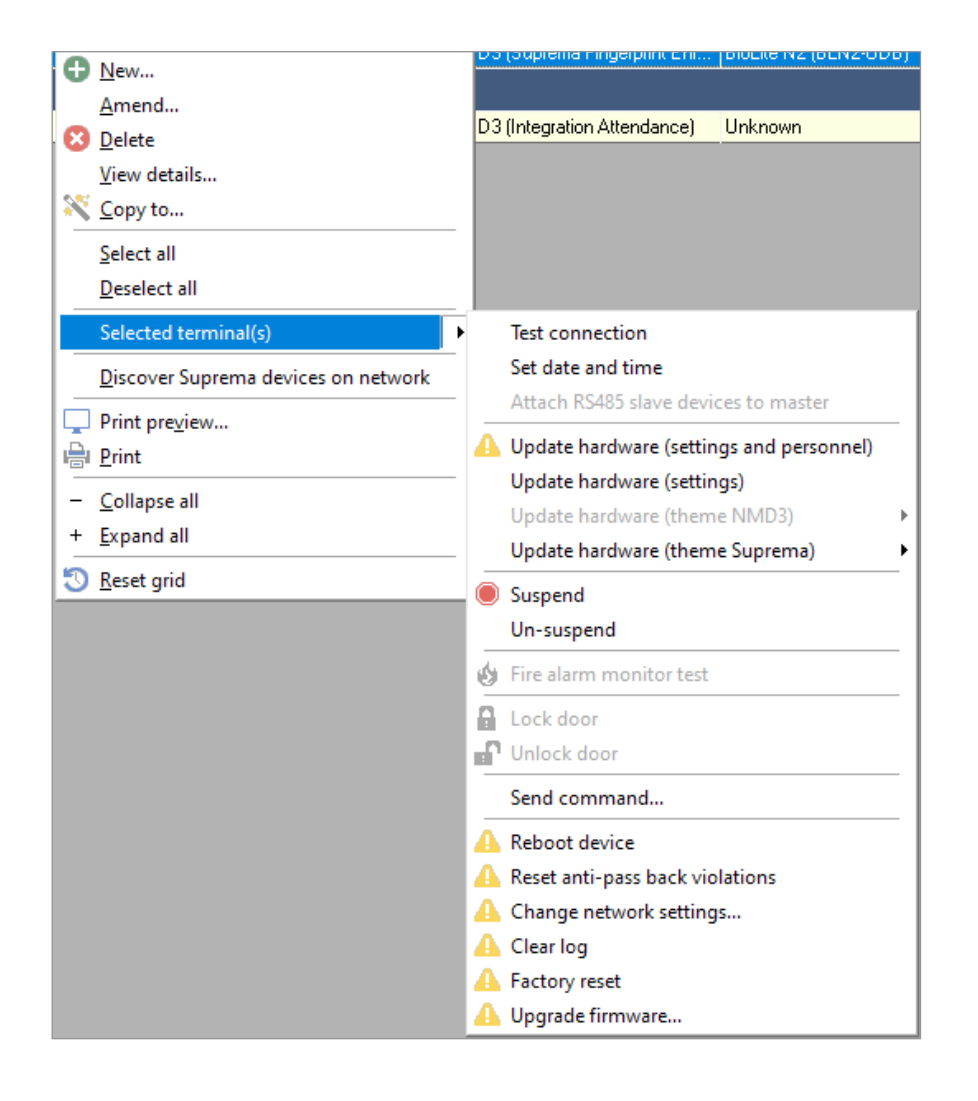

If you have issues with bookings not coming in to timeware<sup>®</sup> after you've completed the rest of this document, you may need to reset the latest log entry within tbiostar\_event\_log\_management. If you right click on the tbiostar\_event\_log\_ management table with SSMS, and then edit. In here if you change the event\_log\_id for the current month to 0 based on the month\_start and month\_end fields, this will synchronise the log files between the devices and the timeware<sup>®</sup> database.

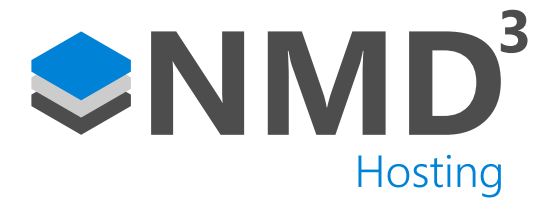

• Next is to add a device. Head to the device section.

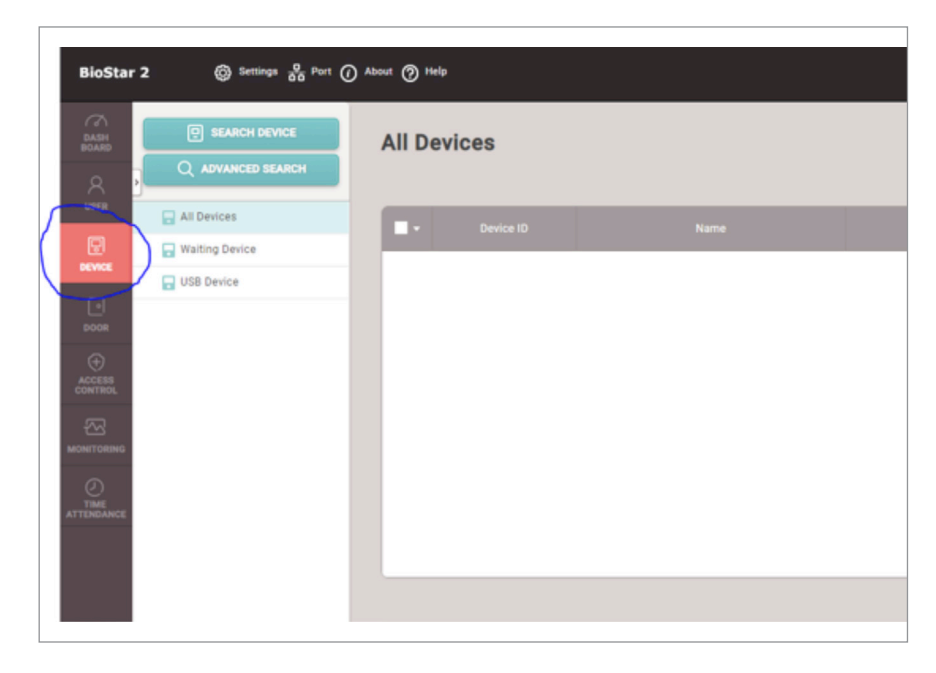

• Click "Search for Devices". If your device is on the same LAN it should discover it. If not, you may need to use the "Advanced Search" option, where you enter the devices IP address manually. Select your device and then click "add".

| 3 | Device<br>ID | Name                                       | Group         | Device Type<br>(Master/Slave) | IP Address    | Status                  | Secure Mode<br>Status |
|---|--------------|--------------------------------------------|---------------|-------------------------------|---------------|-------------------------|-----------------------|
|   | 939411325    | BioStation A2 939411325<br>(192.168.42.82) | All Devices   | BioStation A2                 | 192.168.42.82 | N/A<br>(192.168.42.217) | Connectable.          |
|   | 543477934    | X-Station 2 543477934<br>(192.168.42.45)   | All Devices   | X-Station 2                   | 192.168.42.45 | N/A<br>(192.168.42.217) | Connectable.          |
| ~ | 544119342    | BioEntry W2 544119342 (19 🖋                | All Devices 🐨 | BioEntry W2                   | 192.168.42.56 | ОК                      | Connectable.          |

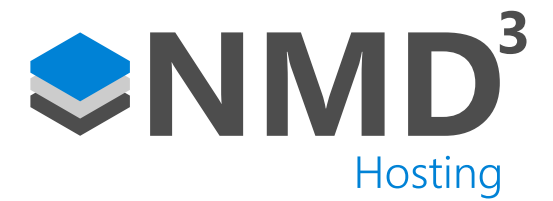

- Click on the device you just added, make sure the correct time zone is selected and select the Daylight Saving Time preset we created earlier in the guide.
- Under "System" set the Date Format to "DD/MM/YYYY"

| + BioEntry W2 5441   | 19342 (192.168.42.56)                                                          |                                  | 1/1 × P |
|----------------------|--------------------------------------------------------------------------------|----------------------------------|---------|
| Information          |                                                                                |                                  |         |
| - Name               | BioEntry W2 544119342 (182.168.42.56)                                          | - Group All Devices              | *       |
| + Device ID          | 544119342                                                                      | Device Type     BioEntry W2      |         |
| Firmware Version     | 1.6.3 (2021/04/19 12:47:19) 🕈 Ferneare Upgrade                                 | Product Name     BEW2-00P        |         |
| - Karnel Version     | 1.5.2 [2035/07/20 10.23:50]                                                    | Hardware Varsion     1.2.0       |         |
| - Restore to default | All Without Network                                                            | + Looked Unlock                  |         |
| + Time Zone          | (UTC) W. Europe Standard Time, London, Lisbon, Casabilanca 🗢                   | Time Synchronization with Server |         |
| Buylight Saving Time | Daylight Saving Time 1 (March Last Sunday 81.68 – October Last Sunday 92.66) 👻 |                                  |         |
| System               | Second and Annual A                                                            | for New Section                  |         |
| · Unipley Date       | 1012/09(25                                                                     | Set Tame Det Tame                |         |
|                      |                                                                                |                                  |         |

• Under the "Authentication" header, we want to change the 1:N Security level. If it is a face recognition device, we recommend "Secure", for a fingerprint device, we recommend "Most Secure".

| Fingerprint        |             |
|--------------------|-------------|
| 1:N Security Level | Most Secure |

- If you are attaching any devices as slaves, please check on Suprema's website how to do this.
- We also need to enable the "26 bit NMD3" Wiegand format we created earlier. Click into the device and in the "Authentication" section, enable the Wiegand format settings as below. If you are using a different card technology you can skip this step

| Card Type |                       |     |             |               |                 |   |
|-----------|-----------------------|-----|-------------|---------------|-----------------|---|
| CSN Card  | C Enabled             |     |             |               |                 |   |
|           | EM4100                |     | Mfare,Felca |               |                 |   |
|           | Byte Order     MISB   |     | Ψ           |               |                 |   |
|           | - Format Type 🛛 🚺 Wag | and |             | Wegand Format | 26 bit - NM03 * | 1 |
|           |                       |     |             |               |                 |   |

- If it is being used as an attendance unit, we can simulate the "too soon after last booking" by adding a "dummy" slave device and enabling anti-passback. We can then change the resource file on the device to display "too soon" instead of the "APB Violation". You can skip these next steps if this doesn't apply.
  - Click into the device and scroll to the advanced section at the bottom. In the Wiegand section, change "Input" Output" to "Input", then save this away.

| Wiegand      |       |   |
|--------------|-------|---|
| Input/Output | Input | Ŧ |

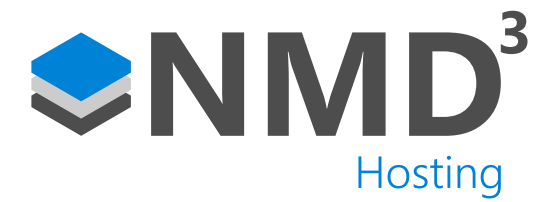

- Right click on the device in the left hand side pain and click on "Add Wiegand Device".
- Give this a name, we use the main device's name + Repeat Swipe as a standard.
- You can then carry on with the next steps in the guide, assigning this "Repeat Swipe" device we just created as the "Exit Device" for the door.
- Next, we need to add a door. Even if it is attendance only, we still need to set it up as a door. Navigate to door and then click "Add Door".

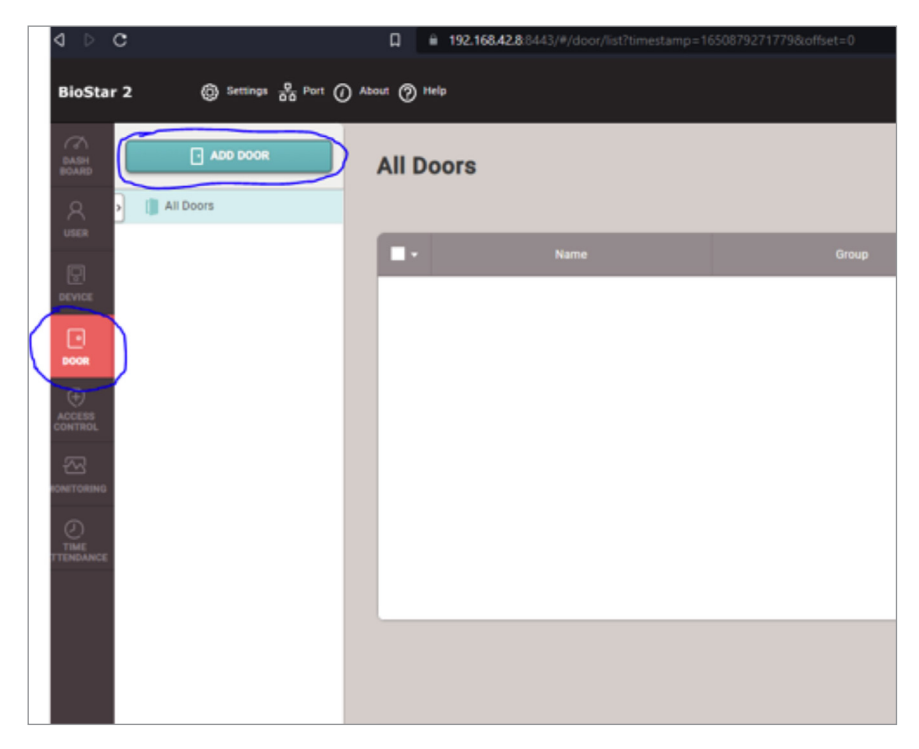

 Give the door a name and a description, the Group can be left as "All Doors". Under the configuration section, for "Entry Device" select the device you added previously. For "Door Relay" choose the relay of your entry device. For "Exit Button" and "Door Sensor" select the inputs each one is connected to. If you have a slave reader connected (or created the dummy repeat swipe device), assign this as the "Exit Device". If you have assigned an exit device, you will be able to configure the anti-pass back settings at the bottom of the page. If you are on the paid version of Biostar 2 that allows Global anti-pass back, a guide for this is available on Suprema's website. The rest of the settings can be left as default unless you want to configure additional features, these can be found on Suprema's website.

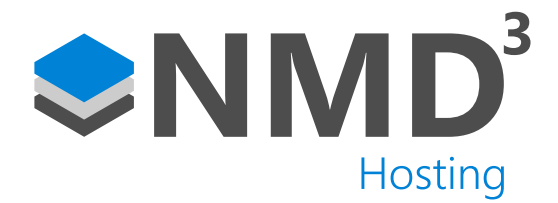

| BioStar 2 | ● \$ 0 ·            | @ ~~                                                           |   |                                                   |                      | Administrator |
|-----------|---------------------|----------------------------------------------------------------|---|---------------------------------------------------|----------------------|---------------|
| ŝ         | - Support Room      |                                                                |   |                                                   |                      | M             |
| <u> </u>  | Information         |                                                                |   |                                                   |                      |               |
|           | - Name              | Tuppert.Raon                                                   |   | - troup                                           | At Beam              |               |
|           | - Description       | First Boar                                                     |   |                                                   |                      |               |
| <u> </u>  |                     |                                                                |   |                                                   |                      |               |
|           | Configuration       |                                                                |   |                                                   |                      |               |
|           | - Entry Device      | 3x6049y #0 500774340 (742 346 40 56)                           | - | - Ent Device                                      | Bolisty 90 S44114345 |               |
|           | - Door Reley(c)     | Matage 1 of Book-Way W2 (MAT199342) (1962 1688 42, Mill Devoue | * |                                                   |                      |               |
| <u></u>   | - Day Seaso         | reput Part C of Boderiny NC 2441 19540 (1952) 102-42 20 Device |   | - Seller                                          | Normaly Course       |               |
|           |                     |                                                                |   | · line sensor alan bitty                          | () m                 |               |
|           |                     |                                                                |   |                                                   |                      |               |
|           | Option              |                                                                |   |                                                   |                      |               |
|           | Open                | -                                                              |   |                                                   | -                    |               |
|           | - Spat Time         | • •                                                            |   | <ul> <li>Lock alten<br/>deor is closed</li> </ul> | ()) or               |               |
|           |                     |                                                                |   | · De Automatic Des                                |                      |               |
|           | Inal Authentication |                                                                |   |                                                   |                      |               |
|           | - Berlan            | No sevice                                                      |   |                                                   |                      |               |
|           | Anti-Talipsting     |                                                                |   |                                                   |                      |               |

• We now need to set up access groups and access levels. Click on "Access Control" on the left-hand side and then click "Add Access Group"

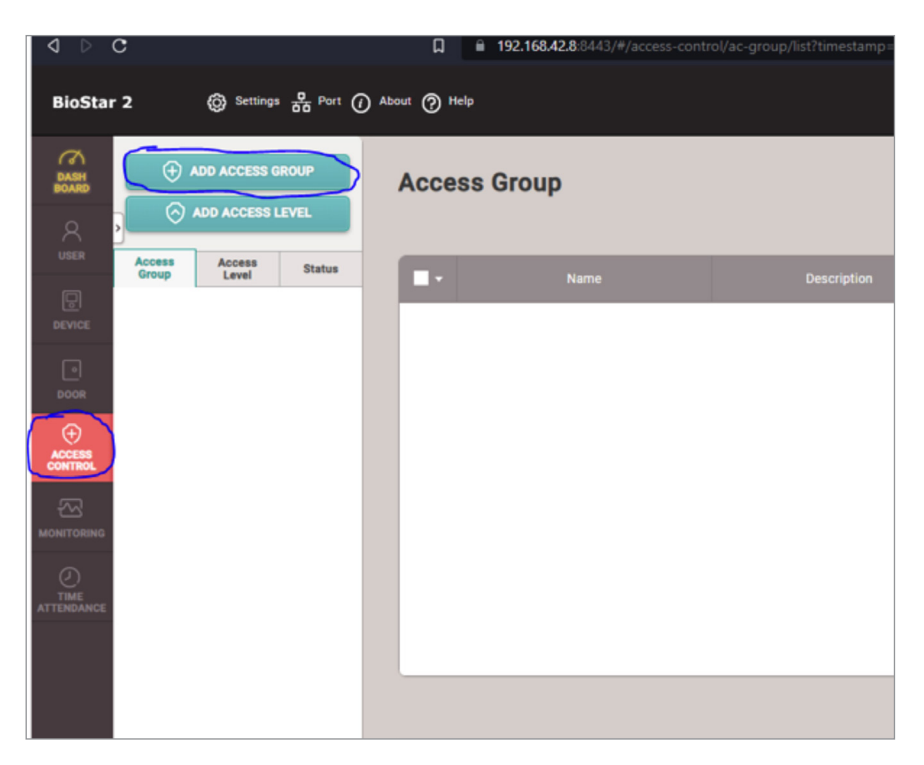

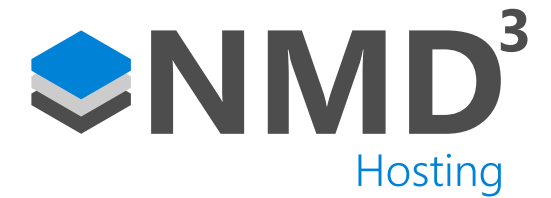

• Give the Access Group a name and description, and then click the "Add" next to "Access Level"

| ← Add New A | Access Group |
|-------------|--------------|
| Name        | Keyholders   |
| Description |              |
| Access Rule |              |
|             | Access Level |
|             |              |
|             |              |

• Once the menu has opened, select "Add Access Level". Give a name and description and then click the "Add" button on the right.

| Add Access Leve      | I                |       |          |       |
|----------------------|------------------|-------|----------|-------|
| Name     Description | Access all areas |       |          |       |
|                      | Door             |       | Schedule | + Add |
|                      |                  |       |          |       |
|                      |                  |       |          |       |
|                      |                  |       |          |       |
|                      |                  |       |          |       |
|                      |                  | Apply | Cancel   |       |

 Click on the dropdown for "Doors" and select any doors that you want to allow this Access Level to access from the list. On the schedule dropdown choose the correct schedule. "Always" allows access 24/7. If you want a custom schedule, click on the "Add schedule" and create your custom schedule. More information on this can be found on Suprema's website. Click apply.

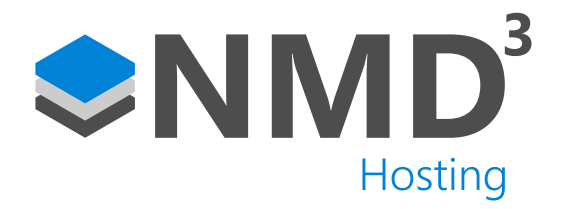

| dd Access Level |                  |   |        |          |   |   |       |
|-----------------|------------------|---|--------|----------|---|---|-------|
| • Name          | Access all areas |   |        |          |   |   |       |
| Description     |                  |   |        |          |   |   |       |
|                 | Door             |   |        | Schedule |   |   | + Add |
| Support Room    |                  | * | Always |          | * | ¥ |       |
|                 |                  |   |        |          |   |   |       |
|                 |                  |   |        |          |   |   |       |
|                 |                  |   |        |          |   |   |       |
|                 |                  |   |        |          |   |   |       |

| All Users | Ť |   |
|-----------|---|---|
|           |   | 4 |

- For the user group option, select the "Default (do not use) group we created earlier. This is so only the individuals synced from timeware® will get added to the Access Groups.
- That is pretty much it for the configuration in Biostar. We now need to point timeware® to the Biostar 2 web address. Open timeware® and go to Advanced->Options and then Suprema Biostar under the "3rd Party Integration" header. Click on the blue "Connection Wizard".

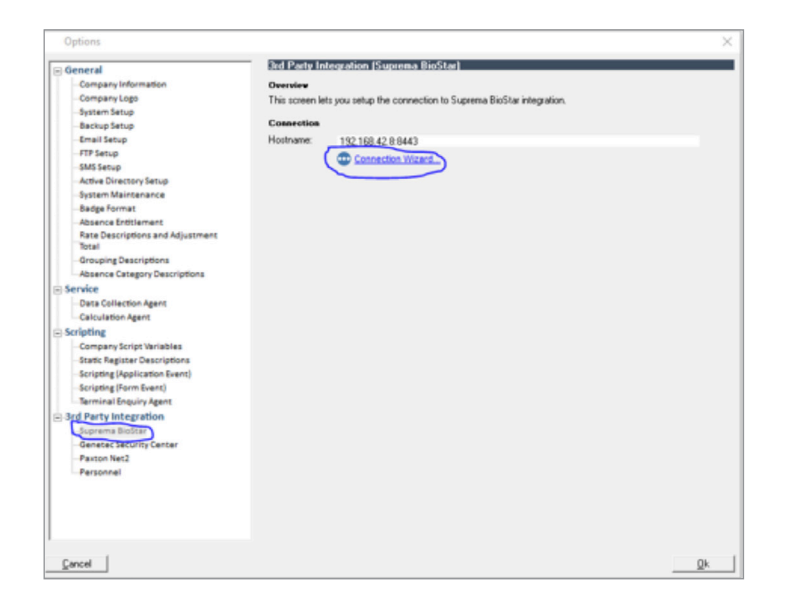

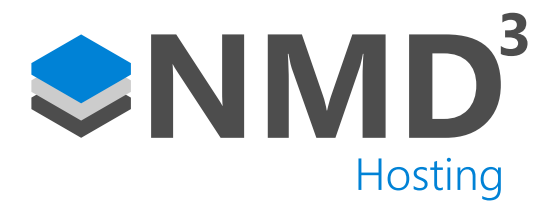

- Run through the wizard and use the hostname and port that you registered the certificate to In the initial setup of Biostar. Enter the username and password you created when installing biostar. Click next and then finish the wizard. Click okay on the Advanced->Options screen to save away the settings.
- The next thing to do is start the service. Open command prompt and cd to "C:\Program Files (x86)\timeware Software\timeware\BioStarWindowsServiceBin". Run the following command "Toronto.BioStar.WindowsService.exe -d 0". This will start the service with a 0 second delay.
- If you have an employee set up in timeware® with employee\_id=1, you will be presented with the following error. Biostar 2 reserves ID=1 for the Administrator account.

| Administrator: C/WINDOWS/system32/cmd.exe                                                                                                    |
|----------------------------------------------------------------------------------------------------|
|                                                                                                    |
| :\Program Files (x86)\timeware Software\timeware\BiostarAgentBin>Toronto.BioStar.WindowsService.exe -d 0                                                                                                  |
| nfo: Toronto.BioStar.WindowsService.BackgroundWorker[0]                                                                                                    |
| Service started.                                                                                                    |
| <pre>/// Toronto.BloStar.WindowSService.Backgroundworker[0]</pre>                                                                                                    |
| Awaiting service startup delay of 0 seconds.                                                                                                    |
| Vonto.Blostar.windowsservice.Backgroundworker[0]                                                                                                    |
| verstysnig Syk Commercian.                                                                                                    |
| SOL connection is valid.                                                                                                    |
| and Control Right an Windows Service Backgroundworker[0]                                                                                                    |
| Inspecting licence.                                                                                                    |
| nfo: Toronto.BioStar.WindowsService.BackgroundWorker[0]                                                                                                    |
| Licence is valid.                                                                                                    |
| nfo: Toronto.BioStar.WindowsService.BackgroundWorker[0]                                                                                                    |
| Verifying BioStar API connection.                                                                                                    |
| nfo: Microsoft.Hosting.Lifetime(0)                                                                                                    |
| Application started. Press Ctrl+C to shut down.                                                                                                    |
| nfo: Microsoft.Hosting.Lifetime[0]                                                                                                    |
| Hosting environment: Production                                                                                                    |
| nfo: Microsoft.Hosting.Lifetime[θ]                                                                                                    |
| Content root path: C:\Program Files (x86)\timeware Software\timeware\BiostarAgentBin                                                                                                    |
| <pre>sto: Toronto.BioStar.WindowsService.BackgroundWorker[θ]</pre>                                                                                                    |
| BioStar API connection is valid.                                                                                                    |
| //o: loconto.Blostar.windowsservice.Backgroundworker[0]                                                                                                    |
| verifying integration suitability.                                                                                                    |
| Mart. Toronto bioster minouwspervice.deckgroundworker[0]<br>You cannot have an 'Employee id' caul to i viting your 'timourne® Desfersional' sustam. BioStan has personned this Id for the 'Administrator' |
| ion caunor make au cubroñae ro andruru Aone, cruenale, brotessionar shiren prozen, uas Leselano curs in ion, cue anutiscuarto, '                                                                          |
| :\Program Files (x86)\timeware Software\timeware\BiostarAgentBin>                                                                                                    |
|                                                                                                    |
|                                                                                                    |

• Go back into timeware<sup>®</sup> and go to Script Editor->Slider and run the "[Slider] Change employee ID". When prompted say "Change from 1 to 0", 0 being the next available ID. Confirm the prompts and let the script run. You should get a confirmation message.

| 🚼 Change employ | e ID   | × |
|-----------------|--------|---|
|                 |        |   |
| From ID:        | 1      |   |
| To ID:          | 0      |   |
| ОК              | Cancel |   |

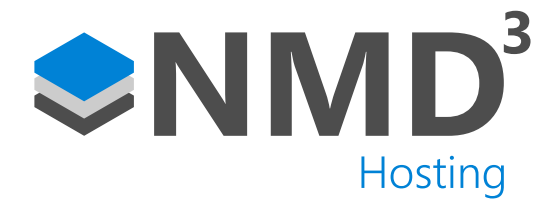

| 🔄 Change employee ID                                                                                                    | ×                                        |
|----------------------------------------------------------------------------------------------------|------------------------------------------|
| Are you sure you would like to change employee ID 1 to<br>available ID? Please note, while every effort is made to p<br>associated with the employee, this process is complex a<br>only be performed when absolutely necessary. | the next<br>ort all data<br>nd so should |
| Yes                                                                                                    | No                                       |
|                                                                                                    |                                          |

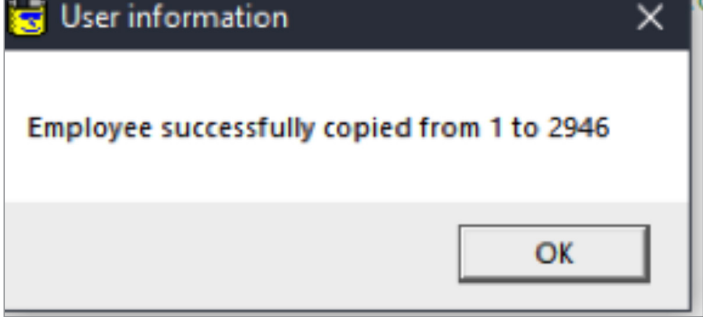

• Rerun the command in the command prompt again and hopefully it should now run through with no errors. You should notice that some info lines display in regards to creating event logs etc. This shows that it is working as intended.

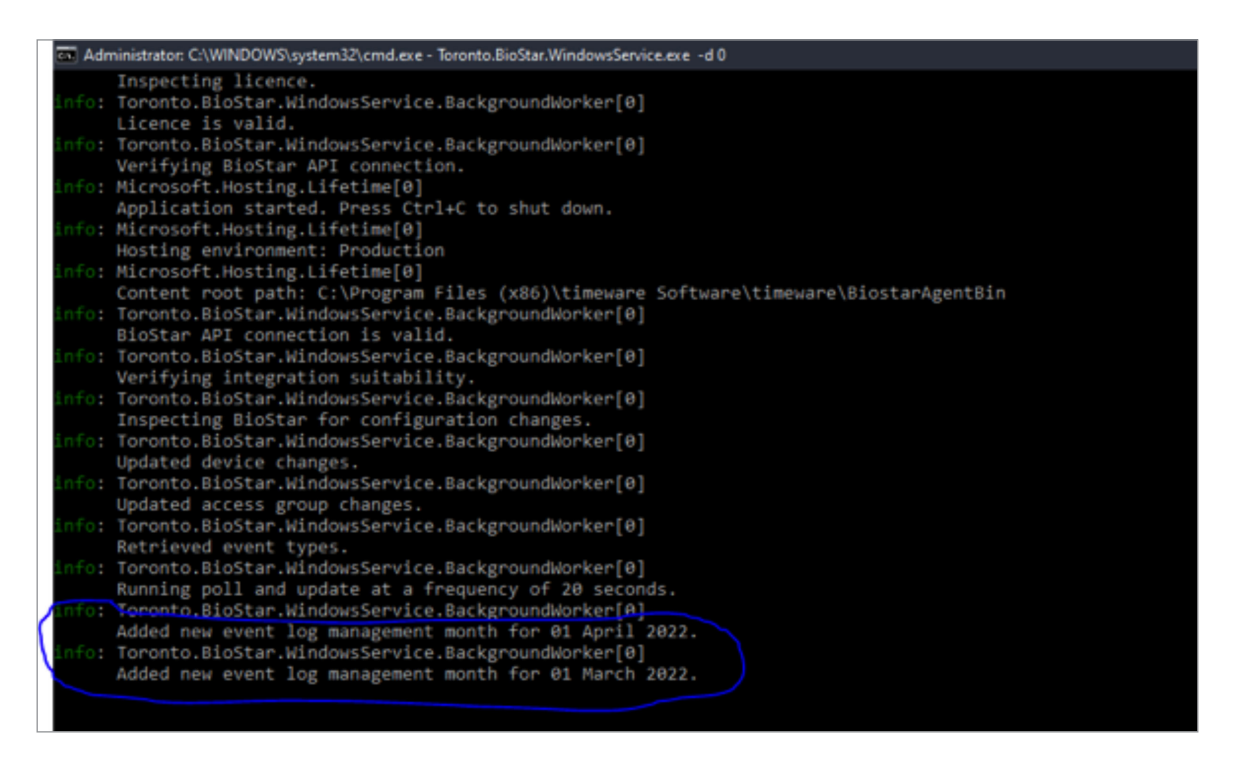

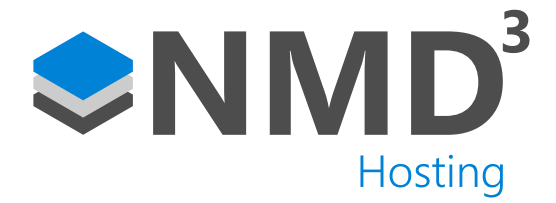

- If you now edit one of the personnel records in timeware® (assign access group etc), and save it away, the NMD3 Biostar service will then send this across to Biostar.
- If you are wanting to send people across on mass, I would set everyone on the relevant access groups via a SQL query, for example:

'use timeware\_main\_6;

update temployee set employee\_biostar\_access\_group\_id=1'

(You can add your own where clause on the end)

• Once they have been assigned, you can then add them to the tbiostar table, so the service sends them across, for example:

'use timeware\_main\_6;

insert into tbiostar(biostar\_entity\_ref\_id,biostar\_key,biostar\_action\_ref\_id,guid)

select 1, temployee.employee\_id,2, temployee.employee\_guid

from temployee

```
where employee_biostar_access_group_id = 1'
```

| All Users |                   |      |           |              | 1/1 |   | ið roms 💌 |   | - 60   |
|-----------|-------------------|------|-----------|--------------|-----|---|-----------|---|--------|
|           | Natio             | Enal | troup     | Access Group | 0   | ۲ | Ð         |   | Status |
|           | Administrator     |      | All Users | Keyholders   | 0   | 0 | 0         |   |        |
| 2947      | Matthew Wilkinson |      | All Users | Keyholiders  | 0   | 0 | 0         | 0 |        |
|           |                   |      |           |              |     |   |           |   |        |
|           |                   |      |           |              |     |   |           |   |        |
|           |                   |      |           |              |     |   |           |   |        |
|           |                   |      |           |              |     |   |           |   |        |
|           |                   |      |           |              |     |   |           |   |        |
|           |                   |      |           |              |     |   |           |   |        |
|           |                   |      |           |              |     |   |           |   |        |
|           |                   |      |           |              |     |   |           |   |        |
|           |                   |      |           |              |     |   |           |   |        |

| Personne          |             |                |                      |          |
|-------------------|-------------|----------------|----------------------|----------|
| Employee ID: 2947 | First name: | Matthew        | Last name: Wilkinson | ── � ⊕ ) |
|                   |             | Feential (Gana | fland                |          |

 If you go to terminal configuration, you will notice that any device that was set up in Biostar has now been brought in as an "Integration device". If you aren't wanting to bring data in from certain ones, leave them as suspended. By default, they are set as "NMD3 Integration Fire Alarm". If you are wanting to use the bookings towards access control data, then change the type to "NMD3 Integration Access Control". If it is an attendance unit, change it to "NMD3 Integration Attendance". Unsuspend all the integration devices you require and assign them to a relevant terminal group.

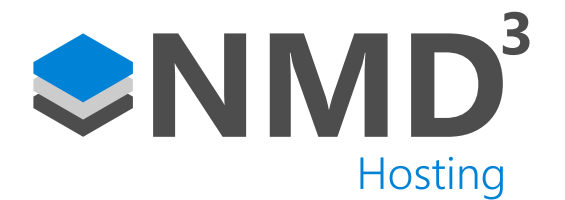

| <b>D</b> , | Attendance () tenu) |                            |            |            |           |                               |                               |                       |           |            |      |               |    |     |     |                                  |
|------------|---------------------|----------------------------|------------|------------|-----------|-------------------------------|-------------------------------|-----------------------|-----------|------------|------|---------------|----|-----|-----|----------------------------------|
|            |                     | Suspended                  | Attendance | 1003       | 101       | Shop Floor (N2)               | NMD3 (Suprema Attendance)     | BioLite N2 (BLN2-008) | 545405900 | Standalone | Pull | 192.168.42.77 | No | Yes | 1.2 | Wed 15/09/21 09:00 (5334:10 ego) |
|            |                     | Not tested in this session | Attendance | -544119342 | 544119342 | BioEntry W2 544119342 (192.1. | NMD3 (Integration Attendance) | Unknown               | Unknown   | Standalone | Push | Unknown       | No | No  |     | Mon 25/04/22 15:10 (0:00 ago)    |
|            |                     | Not tested in this session | Attendance | -544119345 | 544119345 | BioEntry W2 544119345         | NMD3 (Integration Attendance) | Unknown               | Unknown   | Standalone | Push | Unknown       | No | No  |     | Man 25/04/22 15:10 (0:00 ago)    |
|            |                     |                            |            |            |           |                               |                               |                       |           |            |      |               |    |     |     |                                  |

• If you go into "Personnel", you will notice we have brought in the access group(s) we created earlier on. Any new personnel record you create in timeware® you can now allocate an "Access Group" to.

| Personnel                                                    |             |                                |                                                                           |
|--------------------------------------------------------------|-------------|--------------------------------|---------------------------------------------------------------------------|
| Employee ID: 2947                                            | First name: | Matthew                        | Last name:  Wilkinson \cdots 😗                                            |
| - Essential                                                  | _           | Essential (Gener               | al)                                                                       |
| General                                                      |             | Badge format:                  | 26 bit - NMD3                                                             |
| - Groupings<br>- Employment                                  |             | Facility code:                 | 0                                                                         |
| Right to Work                                                |             | Badge:                         |                                                                           |
| Disclosure and Barring Servi<br>Training and Qualification M | ce<br>atrix | Payroll:                       | digidgi                                                                   |
| <ul> <li>Miscellaneous</li> </ul>                            |             | Integration ID:                |                                                                           |
| Personal<br>Contact Details                                  |             | Known as:                      | Wilkinson, Matth                                                          |
| - Training and Qualifications                                |             | Work email address:            | matt.wilk@timeware.co.uk                                                  |
| - Achievements<br>- Education                                |             | Security pin:                  |                                                                           |
| Disciplinary                                                 |             | Biometric data:                | 🗙 Finger (Suprema) 🕕 Remove 💥 Face (Suprema) 🕕 Remove                     |
| Interview<br>Accident or Injury                              |             |                                | Finger (SecuGen) 1 Remove X Other Remove                                  |
|                                                              |             | Date started with<br>company:  | 25/04/2022 💌 0 years, 0 month(s), 0 day(s) 🛛 🗖 Remove 'Years Service' fro |
| Union Details                                                |             | Badge activation:              | ▼ : to ▼ :                                                                |
| Assets<br>User Defined Fields                                |             | Employment status:             | Employee - Working Notice 💽 🐨 Current employme                            |
| - Documents<br>Notepad                                       |             | Absence entitlement<br>policy: | Production Employee                                                       |
| ESS Go                                                       |             | Period schedule:               | 08:00-16:30 🗨 🐨 🖉 Week rotati                                             |
| Employee Self Service                                        | 0           | Access group:                  | Kevholders                                                                |
| Mobile Worker                                                |             | Terminal poly                  |                                                                           |
| Vehicle                                                      |             | reminal policy.                |                                                                           |

- We don't synchronize biometric templates between the two systems. I have created a separate guide for pulling out enrolments from a timeware® system and uploading them into Biostar. This can be found at https://www.nmd3. com/repository/N2-0109-Suprema-Biostar-2-Migrating-devices.pdf
- With Biostar, you can enrol either through the device or through Biostar itself. If the customer would like to still enter the badge numbers in timeware<sup>®</sup>, we have developed an Event Agent script to handle this. The guide for this can be found at https://www.nmd3.com/repository/n2-0108-Datasheet-Event\_Agent\_Script-Biostar2\_Badge\_Credential\_ NMD3.pdf. If they are using CSN format card, the guide is at https://www.nmd3.com/repository/n2-0106-Datasheet-Event\_Agent\_Script-Biostar2\_Badge\_Credential\_CSN.pdf.
- In theory that it is for the configuration of the integration. Things such as changing authentication modes (Card+Finger) for example, there are guides for on Suprema's website. If you tested a clocking now for someone you enrolled, once you get the green light (booking accepted), if you head to the "Monitoring" tab, under "Event Log", you will see the "Authentication succeeded" entry.

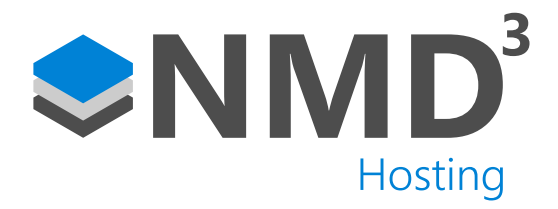

| BioStar     | 2 0 å~ 0        | ~ 0~                |                  |                                      |                                     | Install Google Translate extension to<br>translate this page? | Barra Webb<br>@ cosport                    |
|-------------|-----------------|---------------------|------------------|--------------------------------------|-------------------------------------|---------------------------------------------------------------|--------------------------------------------|
| < ∎>        | E Denting       | = Event Log         | wied + 13ay()(25 | 00,484,077 00 88 = 3807,484,077 73 8 | 5 ¥ 3                               | Defatorași 🧰 Gană                                             | • • None•                                  |
|             | Device Batus    | Date                | Dear             | T Device ID                          | T Deck T                            | Der Den T                                                     | Y Lest Y Ver                               |
|             | Coor mature     | 2022/04/27 10:17:44 |                  | 544111042                            | 205/03/92 54411042 (102.108.)       | Al Voira 4(Matt Willinson)                                    | ther apple necessity (invite)              |
|             | C Kert Hotory   | 2022/44/27 10:34-01 | Office Door      | 544119042                            | Sectory W2 844111042 (182,168       |                                                               | Deer locked                                |
|             | The mail Report | 2022/04/27 NO 15 58 | Office Door      | 144111042                            | Bolling we been tool (182,168).     |                                                               | Deer whether                               |
|             |                 | 202244/27 10 15 30  |                  | 544119342                            | 26646 y 92 54411042 (182.168.       | Al Varia 4(Matt Witkneon)                                     | 1.8 aufmentication auczambet (Fingerprint) |
| 1000        |                 | 2022/04/27 10:07:16 | 01%ca-Door       | 544119342                            | Statisty we see 14342 (142,168).    |                                                               | 0607 (CC14)                                |
|             |                 | 2022/04/27 10:07 10 | Office Door      | 544111542                            | Bolling W2 544111042 (183.168.)     |                                                               | Deer unlocked                              |
|             |                 | 2022/04/27 10:07:12 |                  | 541119342                            | 2HEAD W2 SHI11042 (182.168.)        | Al Voera 4(Matt Witkneon)                                     | 1.8 adherikation successed (Engegrind)     |
|             |                 | 2012/04/27 10:07:11 |                  | 544119342                            | Statistry w2 544118342 (182.168.)   |                                                               | 1% authentication failed (Finperprint)     |
| AT 1010 AUG |                 | 2022/04/27 10:07:10 |                  | 544219042                            | Boliney 9/2 544111042 (153,168      |                                                               | 1.N authentication failed (Emporariat)     |
|             |                 | 2022/04/27 09:09:24 |                  | 544119042                            | 3HCH19 92 544119342 (192.168        |                                                               | OST equiled                                |
|             |                 | 2012/04/27 09 29:04 |                  | 544119342                            | Mailtaby W2 544111042 (202.168.     | Al thera 4(Matt Wildmon)                                      | ther uptate succeeded (Richter)            |
|             |                 | 2022/04/27 01:44:12 |                  | 544711042                            | Bolinty W2 544111042 (192.108.)     | All Votes (Net Island)                                        | stor evolvent succeeded (Notitar)          |
|             |                 | 2022/04/27 09:44.12 |                  | 544119042                            | Discrety W2 844119042 (192,168)     | Al Viera 2NG/Briald Carpt                                     | the evolved scinedel (BisSlar)             |
|             |                 | 2022/04/27 09 44 12 |                  | 544119342                            | Balleby w2 544111042 (182.168.      | Alt Share 2540(Pat Long)                                      | that an almost succeeded (Kinthar)         |
|             |                 | 2022/04/27 01 44:12 |                  | 544717042                            | BIGENEY W2 544111042 (182.168.)     | Al Voirs 2141(Hoppe Joh)                                      | their empirisent successful (lincitian)    |
|             |                 | 2022/04/27 08:44.12 |                  | 544119042                            | Statistics we seen 10042 (182,168). | Al Usera (Milli) ao Smith)                                    | ther englished autoexted (BioSter)         |
|             |                 | 2802/64/27 09-44 12 |                  | 544111042                            | Boltony w2 044111042 (182.168.      | Al Mark 2076(Lifest Balls)                                    | that an stream successful (Kothar)         |
|             |                 | 2022/04/27 09:44.12 |                  | 544119342                            | 2005/01/902 044111042 (182.108.     | Al-Vera 2008(Ker Yales)                                       | ther enableed accorded (Bolitar)           |
|             |                 | 2022-0-127-04-04-12 |                  | 544119042                            | Sectory W2 \$441110-02 (182.168.    | All Users (NOT(Jule Marks)                                    | (ther empirised succeeded (Siddler)        |
|             |                 | 2022/04/27 01:44 12 |                  | 544211042                            | Bolloby W2 544111042 (183.168.)     | Al Users 2006(Jrs Sensi)                                      | User enrolment succeeded (Kindhar)         |
|             |                 |                     |                  |                                      |                                     |                                                               |                                            |

• If you head back into timeware<sup>®</sup>, if you have it setup as an attendance device head to attendance adjustments for that employee and you should see the booking has been pulled through.

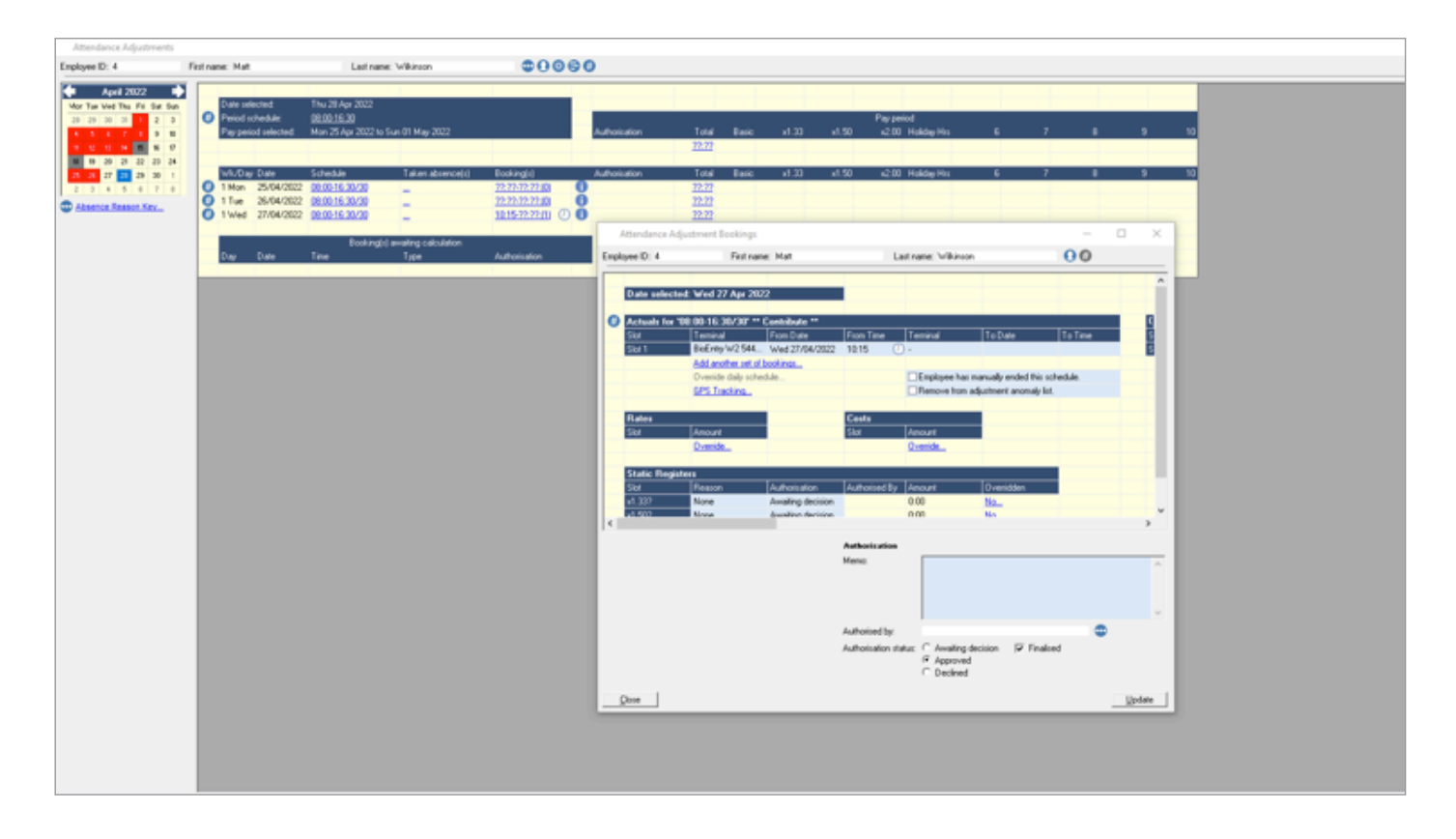

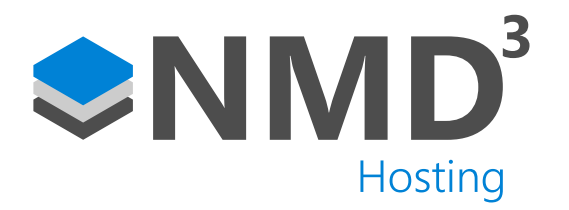

| CSV Import              |                       |   | ×   |
|-------------------------|-----------------------|---|-----|
| mobile_expiry_date      | None                  | * |     |
| csn_mobile              | None                  | ~ |     |
| qr                      | None                  | ~ |     |
| 26 bit SIA Standard     | None                  | ~ |     |
| HID 37 bit-H10302       | None                  | * |     |
| HID 37 bit-H10304       | None                  | Ŧ |     |
| HID Corporate 1000      | None                  | ~ |     |
| HID Corporate 100       | None                  | Ŧ | 1   |
| 26 bit NMD3             | 26 bit NMD3           | ~ |     |
| face_image_file1        | None                  | ~ |     |
| face_image_file2        | None                  | ~ |     |
| pin                     | pin                   | ~ |     |
| • When the same User II | 0 exists in BioStar 2 |   |     |
| O Preserve data 🔘       | Overwrite             |   | - 1 |
|                         |                       |   | _   |
| Back                    | Next Close            |   |     |
|                         |                       |   | 2   |

• The import should run through now, taking a few moments depending on the amount of people. If you want to check it has worked, if you check the column with the card icon for employees, and it should indicate they now have a card assigned.

| Ð | Name           | Email | Group     | Access Group | ۲ | • | £ |     | Status |
|---|----------------|-------|-----------|--------------|---|---|---|-----|--------|
| 1 | Administrator  |       | All Users | Keyholders   | 0 | 0 | 0 | 0   |        |
| 2 | Michael Coope  |       | All Users | Keyholders   | 0 | 0 | 0 | 1   |        |
| 3 | Simon Birchall |       | All Users | Keyholders   | 0 | 0 | 0 | 1   |        |
| 4 | Matt Wilkinson |       | All Users | Keyholders   | 0 | 0 | 0 | 11/ |        |

 In theory that it is for the configuration of the integration. Things such as changing authentication modes (Card+Finger) for example, there are guides for on Suprema's website. If you tested a clocking now for someone you enrolled, once you get the green light (booking accepted), if you head to the "Monitoring" tab, under "Event Log", you will see the "Authentication succeeded" entry.

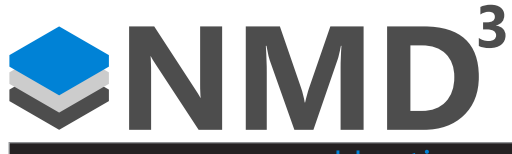

| BioSta | · 2 @ ~~~ å ~~ ⊙ | Hc                   | sting            |                                  |                                    | Install Google To<br>translate this pag | milate extension to<br>cT | G te                                      |  |
|--------|------------------|----------------------|------------------|----------------------------------|------------------------------------|-----------------------------------------|---------------------------|-------------------------------------------|--|
| × 113  | C Deverticing    | = Event Log          | wheet + 15au()(0 | 02/04/07 00:48 - 3603/04/07 33.8 |                                    | Don't sell over again                   |                           |                                           |  |
|        | Device literat   | 144                  | Des              | T Device 10                      | T Dens T                           | Der Drags 🕴                             | iter .                    | * Loos * 1                                |  |
|        | Coor Matus       | 2022/04/27 10:37-04  |                  | 544779042                        | Beauty W2 544111042 (192,168,      | Al Vora                                 | 43Matt Witkinson)         | The apple network (invite)                |  |
|        | 2 Fact Hatoy     | 2022-04/27 10:14:01  | Office Door      | 544119042                        | Sectory W2 544118042 (192,168,     |                                         |                           | Deer locked                               |  |
|        | 🚯 Thermal Report | 2022/06/27 10 13:18  | Office Deer      | 544119342                        | Building we bear rooms (192.168.   |                                         |                           | Oner westere                              |  |
|        |                  | 2822-54/27 No.15-58  |                  | 544111042                        | 24649 W2 54411042 (182.168.        | Al Vora                                 | 4(Matt Withman)           | 13 autoritation successive (Engenation)   |  |
|        |                  | 2422-44-127 10-07-16 | Office Boor      | 544119(342)                      | Statisty W2 S44114042 (192.168)    |                                         |                           | petriccial                                |  |
|        |                  | 2022/04/27 10:07 18  | Office Onlor     | 544111042                        | Boliney W2 544119342 (193.168.     |                                         |                           | Deer welsched                             |  |
| -      |                  | 2822-64/27 NEG7.13   |                  | 544119342                        | 2x6x8y 90 544119342 (192.168.      | All User a                              | 4(Matt Withmoor)          | 1.N authentication succeeded (Fingegrint) |  |
|        |                  | 2022/04/27 10:07:11  |                  | 544115042                        | Ballying web S44118042 (1921168).  |                                         |                           | 1.5: suftentication failed (Finperprint)  |  |
|        |                  | 2022/04/27 10:07:10  |                  | 544111042                        | Bolinty 92 544111042 (192.168.     |                                         |                           | 1.N sufferituation failed (Fingerprint)   |  |
|        |                  | 2022/04/27 09:99:24  |                  | 544119042                        | DisColog W2 644119342 (192,168,    |                                         |                           | DET applied                               |  |
|        |                  | 2022/04/27 09:29:04  |                  | 544119342                        | Balliety 90 544111042 (102.168.    | Al there                                | 4(Matt Willondon)         | itser uptate succeeded (Nofte)            |  |
|        |                  | 2022/04/27 07 44 12  |                  | 544110342                        | Bolinty 9/2 544719042 (192.168.)   | ALC: NOT                                | 2144(Sectored)            | Ware an almost successful (Holline)       |  |
|        |                  | 2022/04/27 09:44.12  |                  | 544119042                        | 3662403925441140422932368.         | All User's                              | 29-Cliffornal@Carpt       | ther environment aucceeded (SroStar)      |  |
|        |                  | 2822/84(27 39 44 12  |                  | 544115342                        | Ballery wit Seet 19342 (1921 168). | Al there                                | 21HD(Par Long)            | that availant succeeded (forthat)         |  |
|        |                  | 2022/04/27 05:44.12  |                  | 544110342                        | BIGHT ( 92 SHITTING (102 108.)     | ALCONS.                                 | 2141(Magger Joh)          | doe an amount succeeded (institue)        |  |
|        |                  | 2022/04/27 08:44.12  |                  | 544119042                        | Dischery W2 544119042 (192,168,    | All User's                              | 2540(Leo Smith)           | liter empirised succeeded (SrcSter)       |  |
|        |                  | 2822/84/27 09-64 12  |                  | 544119342                        | Badrey 90 544111342 (193.148.      | at them.                                | 210%(Lafeya Baltul)       | that an amount succeeded (formal)         |  |
|        |                  | 2022/04/27 05:44.12  |                  | 544119342                        | 2005/01y W2 544119342 (192.168     | Al Vera                                 | 2708(Ker Yales)           | ther empirised succeeded (inside)         |  |
|        |                  | 2822/44/27 09 44:12  |                  | 5411163-42                       | Sectory we see 14042 (182,168).    | Al Usera                                | 2907(Adle Metho)          | their employeest succeeded (Stoffer)      |  |
|        |                  | 2022/04/27 39:44 12  |                  | 544119342                        | Bollyby 90 54411040 (193.168.      | All Users                               | 2106, (m Same)            | User annalment succeeded (Kolliter)       |  |
|        |                  |                      |                  |                                  |                                    |                                         |                           |                                           |  |

• If you head back into timeware<sup>®</sup>, if you have it setup as an attendance device head to attendance adjustments for that employee and you should see the booking has been pulled through.

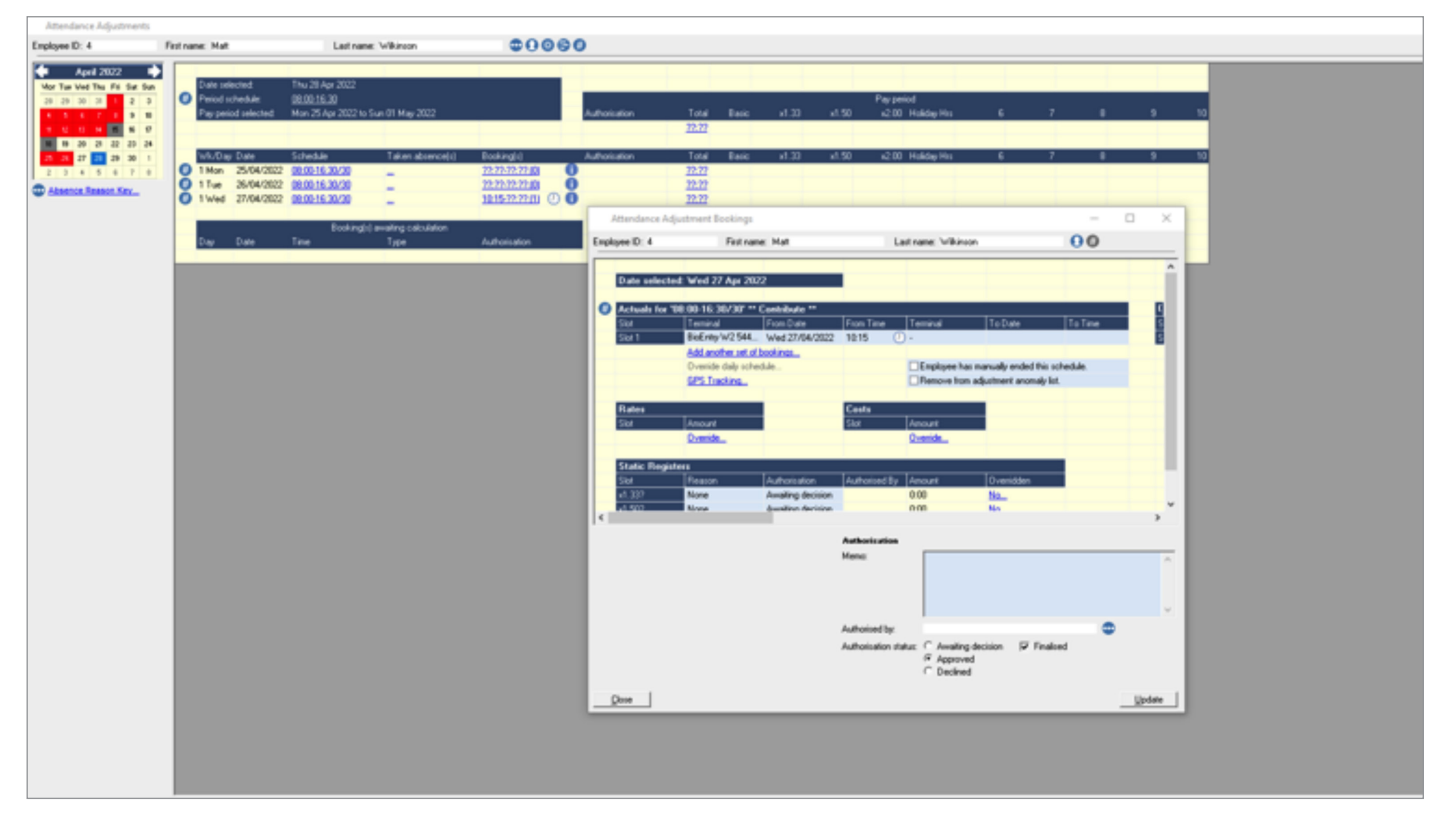

• If you have the device setup as an Access Control unit, it will then obviously show up in your access audit/real-time access activity.

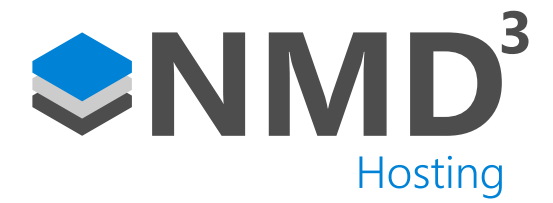

# Configuring a fire panel

We have the ability to print/email reports when a fire alarm is triggered, as well as multiple actions built into Biostar 2.

- Add the device the fire alarm is connected to into biostar, set it up as a door, but don't assign either the "door sensor" or "exit button" inputs.
- Go into the zone section, click "add zone", select "fire alarm" and then click "apply".
- Name the zone how you like, change the mode to "Global", and choose your "Fire Alarm" door you created earlier on. If you wanting to release other doors when the alarm goes off, select the additional doors here as well.
- On the "Device/Input" section, choose the "fire alarm" door we created earlier, and make sure it is set to "Normally Open" and "100ms".

| mation           |                                                              |   |                                   |            |              |   |      |
|------------------|--------------------------------------------------------------|---|-----------------------------------|------------|--------------|---|------|
| - Name           | Fire alarm                                                   |   | - Type                            | Fire Alarm |              |   |      |
| figuration       |                                                              |   |                                   |            |              |   |      |
| - Mode           | Ciobal                                                       |   | Active/Inactive                   | Active     |              |   |      |
| - Door           | Fire alarm                                                   | w | - Elevator                        |            |              | × |      |
| - Device / Input | Device / Input                                               |   |                                   | Switch     | Duration(me) |   | * AM |
|                  | Input Port 0 of BioEntry W2 544115556 (192.168.42.56) Device |   | <ul> <li>Normally Open</li> </ul> | Ŧ          | 100 *        | ¥ | ]    |
|                  |                                                              |   |                                   |            |              |   |      |
| m                |                                                              |   |                                   |            |              |   |      |

- Click "apply" once finished.
- The next step is to setup the report emailing/printing. We will assume you have already configured a report to be used in the Dashboard and Report Viewer.
- Launch the Event Agent UI, and choose option 5 for "Build fire alarm command line..."
- Select the device being used as the trigger, if it is a multi site setup where a different report is setup for each site, you will need to repeat this step for each site.
- The rest of the steps you just select your report, printers and where to email it if required, just like the standard event agent reports. Once you have completed this it will generate you a command line, which is copied to your clipboard. I would save a copy of it as well just to be safe.
- Next, we need to create a service. Download the following batch file: https://www.dropbox.com/s/lrg49nr1m8injzy/ Event%20Agent%20Service%20Installer.bat?dl=0
- Open the batch file in a text editor, replace the following text:
- "REPLACENAME" replace with a name of your fire alarm setup i.e "Rochdale site Roll Call"
- "REPLACECMD" replace with copied commandline i.e "-c xxxxxxx". Make sure there is a space after the ".exe"
- "REPLACEDESC" replace with brief description i.e "handles emailing of Roll call report"
- Once these have been edited save the file and then run it is an admin, this will install the service for you.
- Once installed all that left is to start it up, the service then monitors the DB for certain events, when these events are present it will trigger the report to be emailed/printed.

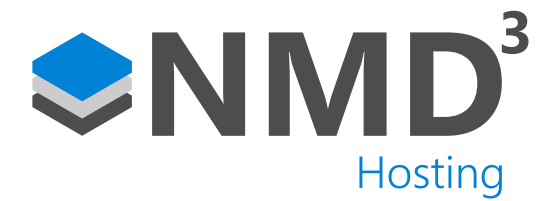

## **Creating Backups**

- We now have the ability to set up automated backups through Biostar. (This is only available on versions 2.9.3 or greater)
- You will need to navigate to Settings -> System Backup and then decide on a path to save your backups to.

| General ()                                             | General ()                                                  |  |  |  |  |  |  |  |  |
|--------------------------------------------------------|-------------------------------------------------------------|--|--|--|--|--|--|--|--|
| - Backup File Path                                     | C:\/Programs Files\/BloStar 2(x64)\Backup                   |  |  |  |  |  |  |  |  |
| <ul> <li>Number of Backup<br/>Files to Keep</li> </ul> | 7 <u>a</u><br>w                                             |  |  |  |  |  |  |  |  |
|                                                        | The latest backup was completed on August 04, 2023 at 13:36 |  |  |  |  |  |  |  |  |
|                                                        | Backup New                                                  |  |  |  |  |  |  |  |  |

- We need to specify how many backups to store. We recommend backing up daily and keeping the 7 most recent backups.
- Under the "Automatic system backup" tab you will need to set the "Frequency" of the Backups.

| Í | Automatic System Backup       |         |        |   |        |                  |  |
|---|-------------------------------|---------|--------|---|--------|------------------|--|
|   | <ul> <li>Frequency</li> </ul> | Not Use | Ŧ      |   |        |                  |  |
|   |                               | - Day   | Monday | v | - Time | 00 : 00 <b>(</b> |  |

• The options allow for "Daily", "Weekly" and "Monthly" Backups. We recommend a daily backup to be taken. Select a time for the backups to take place, we would recommend early morning or late at night when the system isn't being used as heavily.